## How to access POCUS reports

**CORE ADMIN CONTENT FOR EUS FELLOW** 

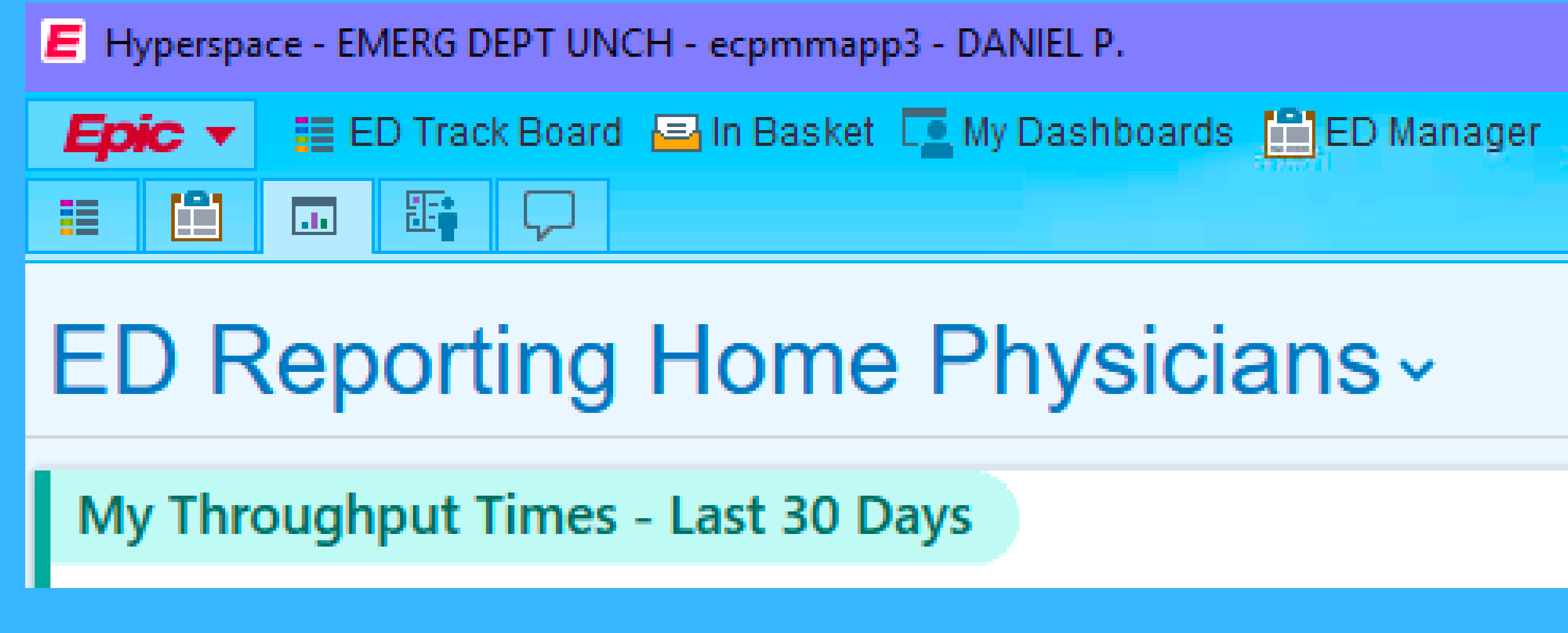

## Go to Reporting tab in Epic

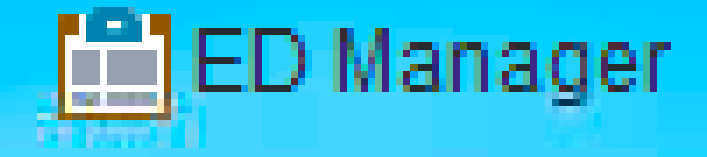

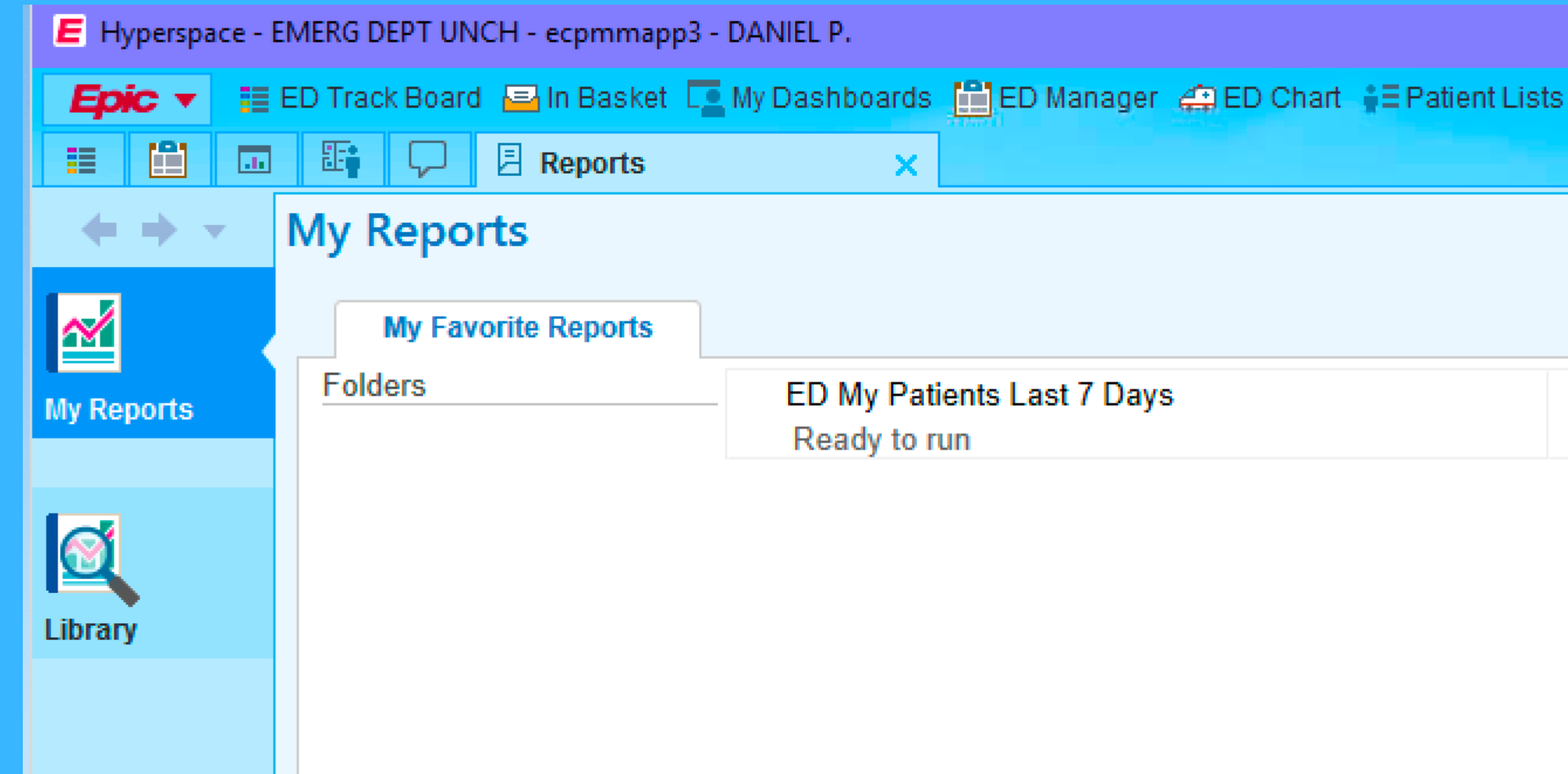

## Select My Reports then Select Library

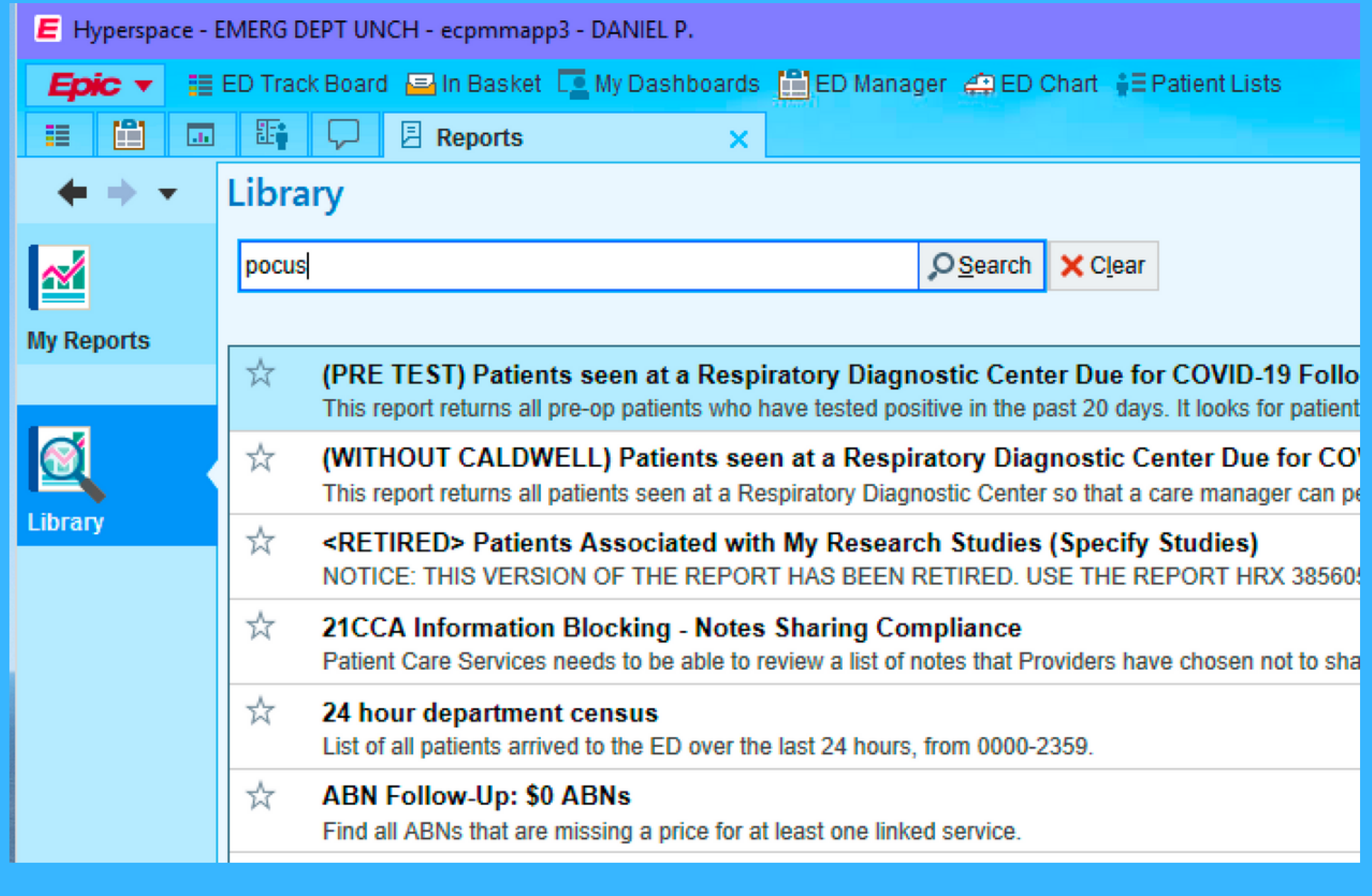

## In search field type "POCUS"

| E Hyperspac                                                                                                    | e - E | MERG DEPT UNCH - ecpmmapp3 - DANIEL P.                  |             |                 |  |  |  |
|----------------------------------------------------------------------------------------------------|-------|---------------------------------------------------------|-------------|-----------------|--|--|--|
| Epic <b>•</b>                                                                                                    |       | ED Track Board 🛛 🔤 In Basket 💶 My Dashboards 🛗 ED Manag | ger 🚑 ED (  | Chart 🛔         |  |  |  |
|                                                                                                    |       | E Reports ×                                             |             |                 |  |  |  |
| • + •                                                                                                    |       | Library                                                 |             |                 |  |  |  |
| ~                                                                                                    |       | pocus                                                   | OSearch     | X C <u>l</u> ea |  |  |  |
| My Reports                                                                                                    |       |                                                         |             |                 |  |  |  |
|                                                                                                    |       | Prelimming Provider Perforamance - POCUS Per            | formed at I | UNCMC           |  |  |  |
| Additional Details<br>Owned by: YU, EMILY<br>Report ID: 4663831<br>Created using template: Prelimming Provider Performance - POCUS Performed a<br>Report groups (template-level): ED - Physician, ED - Management<br>Report type: Emergency Department |       |                                                         |             |                 |  |  |  |
|                                                                                                    |       | ☆ 🚡 Prelimming Provider Perforamance - POCUS Per        | formed at   | UNCMC           |  |  |  |
|                                                                                                    |       |                                                         |             |                 |  |  |  |

## Click the star to favorite this report

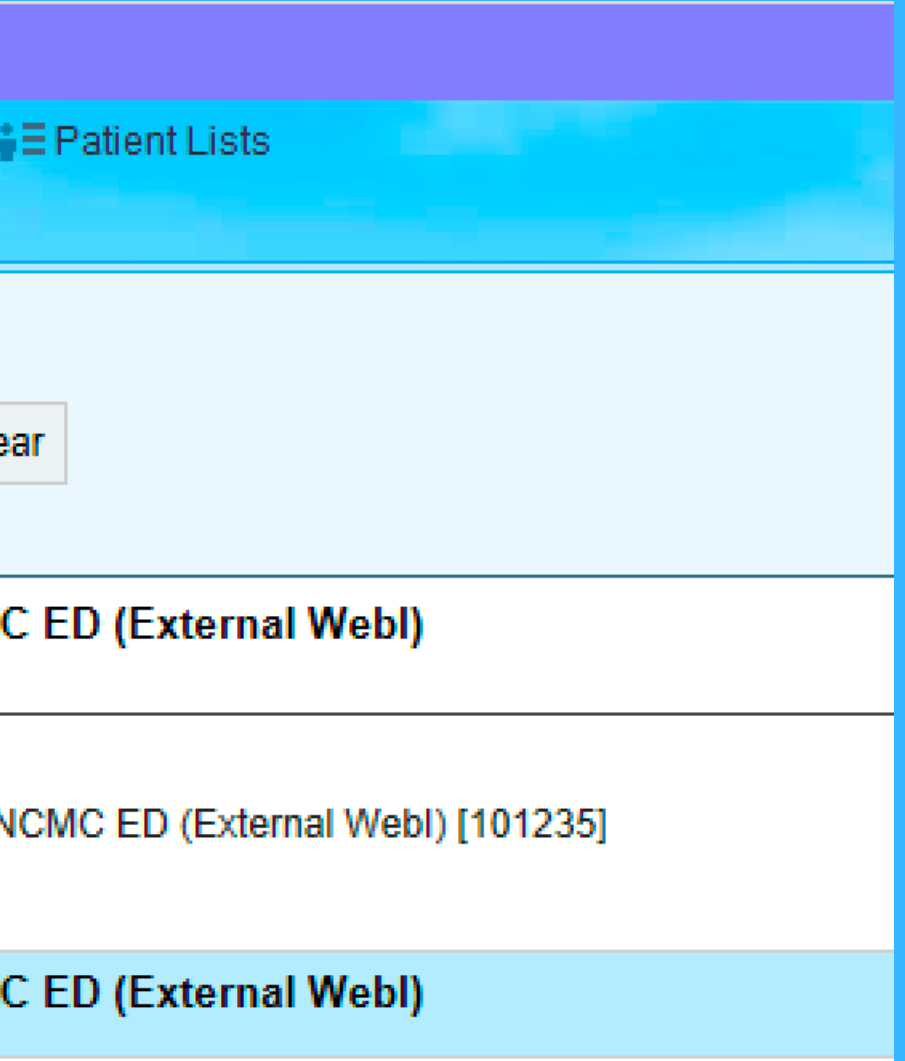

| T Report Settings - Prelimming Provider Perforamance - POCUS Performed at UNCMC ED (External Webl) [8707068] |                   |                 |                        |                                                                            |    |       |  |
|----------------------------------------------------------------------------------------------------|-------------------|-----------------|------------------------|----------------------------------------------------------------------------|----|-------|--|
|                                                                                                    | Crit <u>e</u> ria | <u>G</u> eneral |                        |                                                                            |    |       |  |
|                                                                                                    | Find POCUS ①      |                 |                        |                                                                            |    |       |  |
|                                                                                                    |                   | F               | Find Cri <u>t</u> eria | Enter a search term, or click the search icon to browse available criteria | Q. |       |  |
|                                                                                                    | Start Date        |                 |                        |                                                                            |    | × (1) |  |
|                                                                                                    |                   | Start Date      |                        |                                                                            |    |       |  |
|                                                                                                    | 1                 | 7/1/2017        |                        |                                                                            |    |       |  |
| Ì                                                                                                    | End D             | Date            |                        |                                                                            |    | × 0   |  |
|                                                                                                    |                   | End Date        |                        |                                                                            |    |       |  |
| *                                                                                                    | 1                 | 7/1/2019        |                        |                                                                            |    | 芯     |  |
|                                                                                                    |                   |                 |                        |                                                                            |    |       |  |
|                                                                                                    |                   |                 |                        |                                                                            |    |       |  |

# From there the functions are intuitive and you can filter by date

# The report will give you raw numbers and...

| Prelimming Provider  | Primary Department                                   | Provider Type | Numerator | Denominator | Percentage | Not in Numerator |
|----------------------|------------------------------------------------------|---------------|-----------|-------------|------------|------------------|
| MARTIN, ZACHARY      | EMERG DEPT UNCH                                      | Resident      | 3         | 4           | 75.0%      | 1                |
| ST MARIE, MATTHEW    | EMERG DEPT UNCH                                      | Resident      | 3         | 4           | 75.0%      | 1                |
| AMBROSE, MICHAEL S   | EMERG DEPT UNCH                                      | Resident      | 5         | 5           | 100.0%     | 0                |
| APP, STEVEN W        | EMERG DEPT UNCH                                      | Resident      | 5         | 5           | 100.0%     | 0                |
| BONHOMME, BEVAN P    | EMERG DEPT UNCH                                      | Resident      | 2         | 2           | 100.0%     | 0                |
| CASEY, MARTIN F      | EMERG DEPT REX                                       | Physician     | 1         | 1           | 100.0%     | 0                |
| DAVIS, JACOB C       | EMERG DEPT UNCH                                      | Resident      | 1         | 1           | 100.0%     | 0                |
| DIGENAKIS, ALEXANDRA | EMERG DEPT UNCH                                      | Resident      | 3         | 3           | 100.0%     | 0                |
| FENN, ALEXANDER E    | EMERG DEPT UNCH                                      | Resident      | 1         | 1           | 100.0%     | 0                |
| FLICK, AUSTIN C      | EMERG DEPT UNCH                                      | Resident      | 2         | 2           | 100.0%     | 0                |
| GERDTS, ETHAN A      | EMERG DEPT UNCH                                      | Resident      | 1         | 1           | 100.0%     | 0                |
| HUMPHREY, JORDAN     | EMERG DEPT UNCH                                      | Resident      | 1         | 1           | 100.0%     | 0                |
| LARSON, JAMES        | EMERG DEPT UNCH                                      | Physician     | 1         | 1           | 100.0%     | 0                |
| PERALTA, JOAQUIN A   | EMERG DEPT UNCH                                      | Resident      | 3         | 3           | 100.0%     | 0                |
| PETRILLI, ANDREW     | EMERG DEPT UNCH                                      | Resident      | 1         | 1           | 100.0%     | 0                |
| QUERIN, LAUREN B     | EMERG DEPT UNCH                                      | Physician     | 1         | 1           | 100.0%     | 0                |
| SALAUN, JR JR.       | EMERG DEPT UNCH                                      | Resident      | 4         | 4           | 100.0%     | 0                |
| SALEH, AIMAN A       | EMERG DEPT UNCH                                      | Resident      | 1         | 1           | 100.0%     | 0                |
| SASINE, ERIC P       | NORTH CHATHAM PEDS AND INTERNAL MEDICINE CHAPEL HILL | Resident      | 2         | 2           | 100.0%     | 0                |
| SLAUSON, JAMES W JR. | EMERG DEPT UNCH                                      | Resident      | 2         | 2           | 100.0%     | 0                |
| TORREZ, RUBEN L      | EMERG DEPT UNCH                                      | Resident      | 4         | 4           | 100.0%     | 0                |
| WEGMAN, MARTIN P     | EMERG DEPT UNCH                                      | Resident      | 1         | 1           | 100.0%     | 0                |
| WOOTEN, JOHN         | EMERG DEPT UNCH                                      | Resident      | 6         | 6           | 100.0%     | 0                |
| ZAKHARY, EMILY       | EMERG DEPT UNCH                                      | Resident      | 3         | 3           | 100.0%     | 0                |

| Order Name                                                   | Prelimming Provider  | Numerator | Denominator | Percentage | Not in Numerator |
|--------------------------------------------------------------|----------------------|-----------|-------------|------------|------------------|
| ED POCUS Chest Bilateral                                     | ST MARIE, MATTHEW    | 1         | 2           | 50.0%      | 1                |
| ED POCUS Chest Bilateral                                     | FENN, ALEXANDER E    | 1         | 1           | 100.0%     | 0                |
| ED POCUS Chest Bilateral                                     | PETRILLI, ANDREW     | 1         | 1           | 100.0%     | 0                |
| ED POCUS Chest Bilateral                                     | SALAUN, JR JR.       | 1         | 1           | 100.0%     | 0                |
| ED POCUS Chest Bilateral                                     | SALEH, AIMAN A       | 1         | 1           | 100.0%     | 0                |
| ED POCUS Chest Bilateral                                     | SASINE, ERIC P       | 1         | 1           | 100.0%     | 0                |
| ED POCUS Chest Bilateral                                     | SLAUSON, JAMES W JR. | 1         | 1           | 100.0%     | 0                |
| ED POCUS Chest Bilateral                                     | TORREZ, RUBEN L      | 1         | 1           | 100.0%     | 0                |
| ED POCUS Chest Bilateral                                     | WOOTEN, JOHN         | 3         | 3           | 100.0%     | 0                |
| ED POCUS Chest Bilateral                                     | ZAKHARY, EMILY       | 2         | 2           | 100.0%     | 0                |
| ED POCUS Extremity Nonvasc LTD (Effusion, Mass, Fluid) Left  | MARTIN, ZACHARY      | 0         | 1           | 0.0%       | 1                |
| ED POCUS Extremity Nonvasc LTD (Effusion, Mass, Fluid) Left  | DAVIS, JACOB C       | 1         | 1           | 100.0%     | 0                |
| ED POCUS Extremity Nonvasc LTD (Effusion, Mass, Fluid) Right | APP, STEVEN W        | 2         | 2           | 100.0%     | 0                |
| ED POCUS Extremity Nonvasc LTD (Effusion, Mass, Fluid) Right | GERDTS, ETHAN A      | 1         | 1           | 100.0%     | 0                |
| ED POCUS FAST Protocol Emergency                             | BONHOMME, BEVAN P    | 2         | 2           | 100.0%     | 0                |
| ED POCUS FAST Protocol Emergency                             | DIGENAKIS, ALEXANDRA | 1         | 1           | 100.0%     | 0                |
| ED POCUS FAST Protocol Emergency                             | SLAUSON, JAMES W JR. | 1         | 1           | 100.0%     | 0                |
| ED POCUS FAST Protocol Emergency                             | TORREZ, RUBEN L      | 1         | 1           | 100.0%     | 0                |
| ED POCUS FAST Protocol Emergency                             | WOOTEN, JOHN         | 1         | 1           | 100.0%     | 0                |
| ED POCUS OB Ultrasound                                       | AMBROSE, MICHAEL S   | 1         | 1           | 100.0%     | 0                |
| ED POCUS OB Ultrasound                                       | FLICK, AUSTIN C      | 1         | 1           | 100.0%     | 0                |
| ED POCUS OB Ultrasound                                       | MARTIN, ZACHARY      | 1         | 1           | 100.0%     | 0                |
| ED POCUS OB Ultrasound                                       | PERALTA, JOAQUIN A   | 1         | 1           | 100.0%     | 0                |
| ED POCUS Renal (Limited)                                     | AMBROSE, MICHAEL S   | 1         | 1           | 100.0%     | 0                |
| ED POCUS Renal (Limited)                                     | LARSON, JAMES        | 1         | 1           | 100.0%     | 0                |
| ED POCUS Renal (Limited)                                     | PERALTA, JOAQUIN A   | 1         | 1           | 100.0%     | 0                |
| ED POCUS Renal (Limited)                                     | QUERIN, LAUREN B     | 1         | 1           | 100.0%     | 0                |
| ED POCUS Renal (Limited)                                     | ST MARIE, MATTHEW    | 1         | 1           | 100.0%     | 0                |
| ED POCUS Renal (Limited)                                     | TORREZ, RUBEN L      | 2         | 2           | 100.0%     | 0                |
| ED POCUS Right Upper Quadrant                                | APP, STEVEN W        | 1         | 1           | 100.0%     | 0                |
| ED POCUS Right Upper Quadrant                                | DIGENAKIS, ALEXANDRA | 1         | 1           | 100.0%     | 0                |
| ED POCUS Right Upper Quadrant                                | PERALTA, JOAQUIN A   | 1         | 1           | 100.0%     | 0                |
| ED POCUS Right Upper Quadrant                                | SASINE, ERIC P       | 1         | 1           | 100.0%     | 0                |
| ED POCUS Right Upper Quadrant                                | ST MARIE, MATTHEW    | 1         | 1           | 100.0%     | 0                |
| ED POCUS Right Upper Quadrant                                | ZAKHARY, EMILY       | 1         | 1           | 100.0%     | 0                |
| ED POCUS RUSH Protocol Emergency                             | AMBROSE, MICHAEL S   | 3         | 3           | 100.0%     | 0                |
| ED POCUS RUSH Protocol Emergency                             | APP, STEVEN W        | 2         | 2           | 100.0%     | 0                |
| ED POCUS RUSH Protocol Emergency                             | HUMPHREY, JORDAN     | 1         | 1           | 100.0%     | 0                |
| Provider Summary                                             | 🗎 Raw Data           |           |             |            |                  |

## also a breakdown by type of scan for each resident

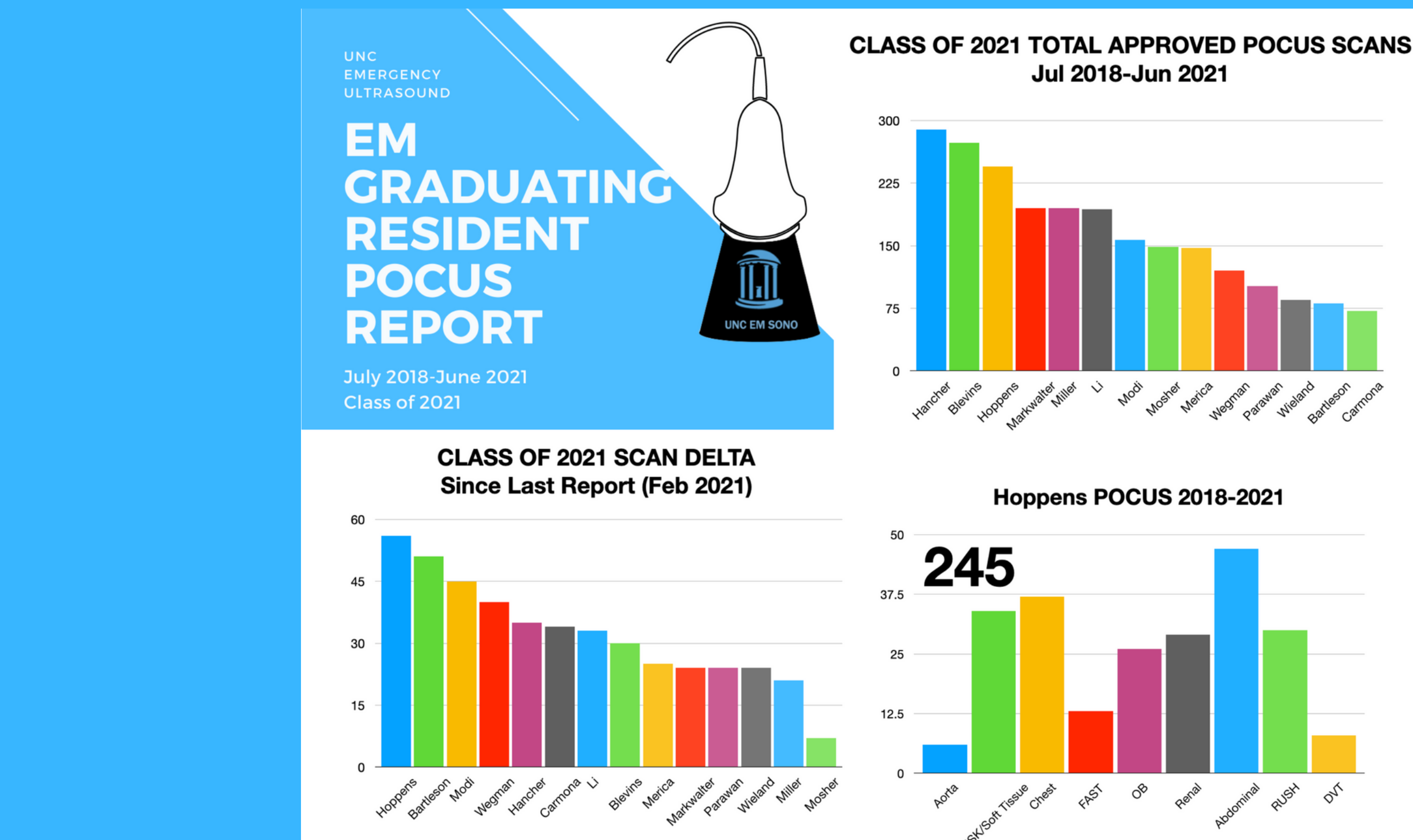

### I use the raw data from that report to cut/paste into a running excel sheet that I use to create the report cards